Open BioEdit and create a new alignment.

| BioEdit Sequence Alignment Editor                                                                                                    |        |   |  |  |  |  |  |  |  |  |
|----------------------------------------------------------------------------------------------------|--------|---|--|--|--|--|--|--|--|--|
| File Accesory Application RNA World Wide Web Options Window Help                                                                                                    |        |   |  |  |  |  |  |  |  |  |
| New Alignment                                                                                                    | Ctrl+N |   |  |  |  |  |  |  |  |  |
| Open                                                                                                    | Ctrl+O | _ |  |  |  |  |  |  |  |  |
| Open motif descriptor                                                                                                    |        |   |  |  |  |  |  |  |  |  |
| New from Clipboard                                                                                                    |        |   |  |  |  |  |  |  |  |  |
| Retrieve sequences from GenBank or GenPept                                                                                                    |        |   |  |  |  |  |  |  |  |  |
| New Text                                                                                                    |        |   |  |  |  |  |  |  |  |  |
| Open As Text                                                                                                    |        |   |  |  |  |  |  |  |  |  |
| Run script                                                                                                    |        |   |  |  |  |  |  |  |  |  |
| Batch ABI to SCF Trace File Conversion                                                                                                    |        |   |  |  |  |  |  |  |  |  |
| Batch Export of Raw Sequence Trace Data                                                                                                    |        |   |  |  |  |  |  |  |  |  |
| C:\Users\Ray\IRES\Kenyan_sequences\Growth_Hormone\Intron 2\INtron2PrankALignment.phy                                                                                                    |        |   |  |  |  |  |  |  |  |  |
| C:\Users\Ray\IRES\2012\2012_IRES_Data\Sequences\Garra\Garra.phy                                                                                                    |        |   |  |  |  |  |  |  |  |  |
| Untitled1                                                                                                    |        |   |  |  |  |  |  |  |  |  |
| $\label{eq:c:Users} C: Users \ Ray \ Desktop \ Chiloglanis \ Manuscript \ Guinea \ Chiloglanis \ Molecular \ Chiloglanis \ S_{13} \ For \ Manuscript \ fas \ Not \ S_{13} \ For \ Manuscript \ fas \ Not \ S_{13} \ For \ Manuscript \ fas \ Not \ S_{13} \ For \ Manuscript \ fas \ Not \ S_{13} \ For \ Manuscript \ fas \ Not \ S_{13} \ For \ Manuscript \ fas \ S_{13} \ For \ Manuscript \ fas \ S_{13} \ For \ Manuscript \ fas \ S_{13} \ For \ Manuscript \ fas \ S_{13} \ For \ Manuscript \ fas \ S_{13} \ For \ Manuscript \ fas \ S_{13} \ For \ Manuscript \ fas \ S_{13} \ For \ Manuscript \ fas \ S_{13} \ For \ Manuscript \ fas \ For \ Manuscript \ fas \ For \ Manuscript \ fas \ For \ Manuscript \ fas \ For \ Manuscript \ fas \ For \ For \ For \ Manuscript \ fas \ For \ For \ F$ |        |   |  |  |  |  |  |  |  |  |
| Exit                                                                                                    |        |   |  |  |  |  |  |  |  |  |
|                                                                                                    |        |   |  |  |  |  |  |  |  |  |
|                                                                                                    |        |   |  |  |  |  |  |  |  |  |

Import your sequences including those downloaded from GenBank

| BioEdit Sequence Alignment Editor                       |     |                |         |        |      |        |                                    |
|---------------------------------------------------------|-----|----------------|---------|--------|------|--------|------------------------------------|
| File Edit Sequence Alignment View Accessory Application | RNA | World Wide Web | Options | Window | Help |        |                                    |
| New Alignment                                           |     |                |         |        |      | Ctrl+N |                                    |
| Open                                                    |     |                |         |        |      | Ctrl+0 |                                    |
| New from Clipboard                                      |     |                |         |        |      |        |                                    |
| New Text                                                |     |                |         |        |      |        |                                    |
| Open As Text                                            |     |                |         |        |      |        | 1                                  |
| Save                                                    |     |                |         |        |      | Ctrl+S | •                                  |
| Save As                                                 |     |                |         |        |      |        | 🖣 fast                             |
| Retrieve sequences from GenBank or GenPept              |     |                |         |        |      |        | 70 80                              |
| Copy file name to clipboard                             |     |                |         |        |      |        |                                    |
| Export                                                  |     |                |         |        |      | •      |                                    |
| Import                                                  |     |                |         |        |      | •      | Sequence alignment file            |
| Import from Clipboard                                   |     |                |         |        |      |        | From tab delimited file (eg Excel) |
| Merge into Alignment based on a Reference Sequence      |     |                |         |        |      | -      |                                    |
| Merge from Clipboard                                    |     |                |         |        |      |        |                                    |
| Append Alignment                                        |     |                |         |        |      |        |                                    |
| Go to GenBank                                           |     |                |         |        |      |        |                                    |
| Close                                                   |     |                |         |        |      |        |                                    |
| Batch ABI to SCF trace file conversion                  |     |                |         |        |      |        |                                    |
| Batch Export of Raw Sequence Trace Data                 |     |                |         |        |      |        |                                    |
| Revert to Saved                                         |     |                |         |        |      | Ctrl+R | I                                  |

Once all of your sequences are imported you can then align them with Clustal W.

| *   | BioEc                                                                                                    | dit S        | equence A             | lignment Edito               | or      |                       |     |              |                                                                                  |                                                                                                    |                                                                                            |
|-----|----------------------------------------------------------------------------------------------------|--------------|-----------------------|------------------------------|---------|-----------------------|-----|--------------|----------------------------------------------------------------------------------|----------------------------------------------------------------------------------------------------|--------------------------------------------------------------------------------------------|
| Fil | e Ec                                                                                                    | dit          | Sequence              | Alignment                    | View    | Accessory Application | RNA | World Wide W | eb Options                                                                       | Window                                                                                                    | Help                                                                                       |
|     | Add                                                                                                    | d / N        | lodify / Rei          | move an Acces                | sory Ap | oplication            |     |              |                                                                                  |                                                                                                    |                                                                                            |
|     | Clus                                                                                                    | stalV        | V Multiple            | alignment                    |         |                       |     |              |                                                                                  |                                                                                                    |                                                                                            |
|     | BLA                                                                                                    | \ST          |                       |                              |         |                       |     | +            |                                                                                  |                                                                                                    |                                                                                            |
|     | CAP<br>DNA                                                                                                    | P co<br>ADis | ntig assem<br>t> Neig | ) Mask: None<br>) Mask: None |         |                       |     |              |                                                                                  |                                                                                                    |                                                                                            |
|     | DNA                                                                                                    | ADis         | t DNA dista           | ance matrix                  |         |                       |     |              | 6                                                                                | MI 🖬                                                                                                    | Scro                                                                                       |
|     | DNADist DNA distance matrix<br>DNAml DNA Maximum Likelihood program<br>DNAmlk DNA Maximum Likelihood program with molecular clock<br>DNAPars DNA parsimony method<br>FastDNAml DNA maximum likelihood<br>Fitch Fitch-Margoliash and Least-Squares Distance Methods<br>Kitsch Fitch-Margoliash and Least Squares Methods with Evolutionary Clock<br>NEIGHBOR Neighbor-Joining and UPGMA methods<br>ProML Protein Maximum Likelihood program<br>Protdist> Fitch phylogenetic tree<br>Protdist> Neighbor phylogenetic tree<br>Protdist protein distance matrix<br>Protpars protein parsimony method |              |                       |                              |         |                       |     |              | AGCACCA<br>CGACTAG<br>CTAGTCG<br>CTACCAG<br>AACGACGA<br>ACGACGACGA<br>ACGACGCACT | STORACA<br>STOCAACA<br>STOCGACCA<br>ACCTACCC<br>CACCAACC<br>CACCAACC<br>CACCAACC<br>CACCAACCA<br>ACTAGTCC<br>AGTCGAT | spee<br>60<br>ICTCAG<br>IACCAG<br>AGCACC<br>CAATAT<br>CGACCT<br>CGACCT<br>SATCTA<br>CTACCA |

Once selected hit Run and OK. Change mode to edit so that we can trim the ends of the alignments.

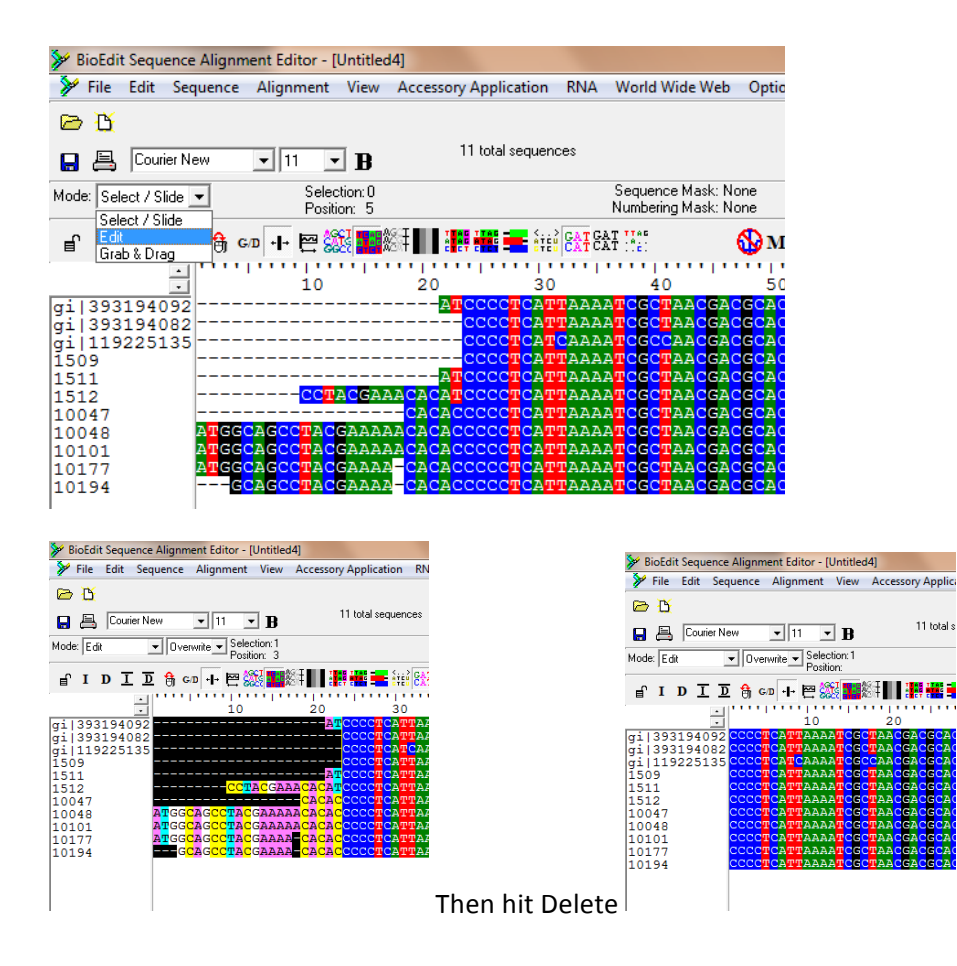

Do this at the end of the alignment as well. Go through the alignment and correct any gaps that may occur.

You also need to make sure that the names do not contain any spaces or stange symbols. If you want to have spaces use\_underscores\_to\_complete\_this.

Now you can save this file as a phylip 4 file. Go to file, Save as, and select the folder you want to save the alignment in.